## **Guideline on Registrar of Firms**

To register under ROF, dealers are required to visit department's website <u>www.commercialtax.gujarat.gov.in</u>. After that, in the e-service menu select the Registrar of Firms link and open the same by clicking.

In the opened link you will be shown below screen, in which mentioning of PAN number is mandatory.

- ➢ Firm Name
- > District
- Area/Locality/Ward
- ➢ Mobile Number
- ≻ E-mail ID

You are required to fill above details, after that you need to fill the details in the Form –A which was downloaded to apply for the ROF.

After successful uploading the application, you will get below message.

"Your Application uploaded successfully. Acknowledgement Number is \_\_\_\_\_\_ Please save for further reference. Please click back. Upload the mandatory documents to generate the acknowledgement receipt.

The above acknowledgement number will be sent to dealers email IDs and mobile numbers. Which require to be kept safe.

To upload the document, dealers are required to visit ROF screen again. By entering the acknowledgement number dealers will be able to see list of documents to be uploaded from the dropdown list. In this list, documents mentioned with red characters are mandatory to upload. If the file memory is more than 5 MB, dealers will be able to upload the same through 7 ZIP Software. After that dealers are required to make e-payment as per the guideline. (to view payment guideline <u>click here</u>) Dealers will be shown message as below.

"Please Pay Registration fee of Rs. 30 before generating acknowledgement. Go to Home Page > e-Services> e-Payments for ROF Payment." Now to make e-payment, visit the <u>www.commercialtax.gujarat.gov.in</u> website. In the website select the e-Service menu and click on the e-payment. In this menu dealers are required to give below details.

- ➤ TIN No./Ack No. :-
- ➤ Tax Type :- Select the ROF.

After submitting e-Payment screen will be opened.

In this screen enter the necessary details. Enter the amount of Rs. 30/- in the registration fees/Other fees. After that click on the confirm button and submit the same. Dealers will be directed to cyber treasury website. Dealers are required to enter details regarding e-Payment and generate the challan.

Dealers will have to visit <u>www.commercialtax.gujarat.gov.in</u> website, and click on the e-service < ROF link. In this screen by entering the PAN number, dealer's data will be auto populated. In which dealers will have to generate acknowledgement by entering the acknowledgement number. This can be downloaded or viewed. For this below documents are required to be uploaded.

| Sr. No. | Document Details                                                 |
|---------|------------------------------------------------------------------|
| 1       | Address Proof of Firm                                            |
| 2       | Address Proof of Partners                                        |
| 3       | Authority Letter to approve any person to apply for Registration |
| 4       | Notarized Partnership Deed                                       |
| 5       | Notarized Photos of Partners                                     |
| 6       | PAN Card of Firms                                                |
| 7       | PAN of Partners                                                  |
| 8       | Professional Tax Payment Receipt                                 |

## **ROF New Amendment Flow**

1. Go to commercial Tax Home page  $\rightarrow$  E-services  $\rightarrow$  Register of Firms

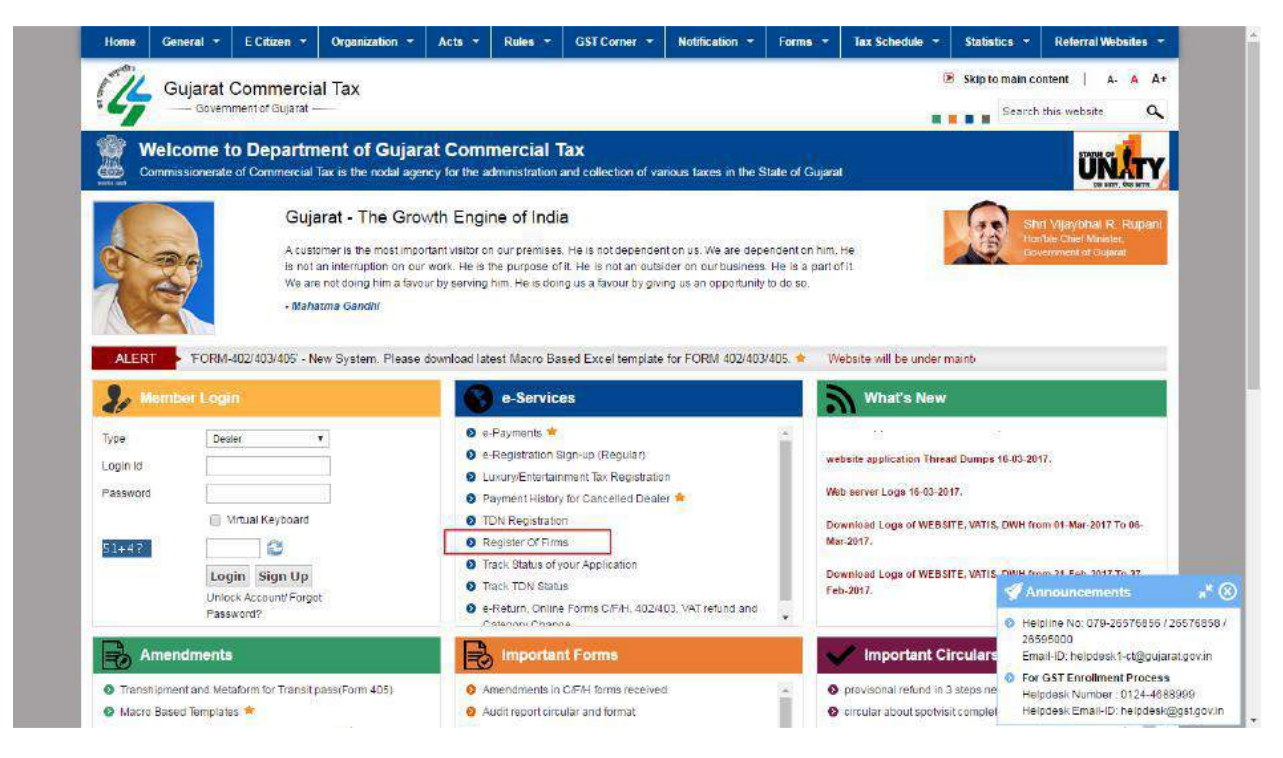

2. Enter All the require details and upload ROF sheet.

| 🎝 Member     | Login                        | Register Of Firms                                                                                                    |                                                                                                    |                                                                                                    |
|--------------|------------------------------|----------------------------------------------------------------------------------------------------|----------------------------------------------------------------------------------------------------|----------------------------------------------------------------------------------------------------|
| Type Dea     | aler 🔻                       |                                                                                                    | Register Of F                                                                                                    | irms                                                                                                    |
| Login Id     |                              | Fill Form                                                                                                    |                                                                                                    | Clear Deficiency                                                                                                 |
| Password     | Virtual Keyboard             | Download template for Registration()                                                                                                    | Macro Based) <u>Click here</u>                                                                                                    |                                                                                                    |
| 56-47        | 8                            |                                                                                                    |                                                                                                    |                                                                                                    |
| Log          | gin Sign Up                  | PAN of the Firm"                                                                                                    | BBBFB5151A                                                                                                    |                                                                                                    |
| Unio<br>Pass | ock Account/Forgot<br>sword? | Firm Name*                                                                                                    | ARJUN1                                                                                                    |                                                                                                    |
| <u>a</u>     |                              | District*                                                                                                    | AHMEDABAD Y                                                                                                    |                                                                                                    |
| e-Service    | es                           | Area/Locality/Ward*                                                                                                    | 0737 AMBAWADI                                                                                                    | •                                                                                                    |
| Amendm       | nents                        | Mobile No.*                                                                                                    | 9033266910                                                                                                    |                                                                                                    |
|              | NI Come                      | Email Id *                                                                                                    | ARJUNPATEL8899@G                                                                                                    |                                                                                                    |
|              | in r volta                   | Upload File*                                                                                                    | Choose File ROF.xlsx                                                                                                    | Upload                                                                                                    |
| Importan     | in circulars                 | Documents in Red are mandatory.<br>For Notarized Partnership Deed, co<br>generate final PDF.<br>To generate a valid and legible PDF<br>1 You are uploading file parts of PD<br>2. You are uploading file parts in as<br>4. File size doesn't exceed 5 MB an<br>5. All file parts have been uploaded | mments and notes, you can upload r<br>please make sure following :<br>Fille only<br>selected 'Zip' Archive Format to gene<br>rending sequence(e.g. SupportDoc z<br>d document is scanned with 180 dpi. | nultiple file parts which can be combined to<br>erate file parts ( Download )<br>ip 001, SupportDec.zip.002 etc) |

3. Click On upload button and submit details.

| 8/ ME            | mber Login                                |                  | Summary Of Up | oad |                 |                      |  |
|------------------|-------------------------------------------|------------------|---------------|-----|-----------------|----------------------|--|
| Type<br>Login Id | Desier                                    |                  | 1             |     | No errors found | in the uploaded form |  |
| Password         |                                           |                  |               |     | Submit          | Cancel               |  |
| 43-87            |                                           | uoard            |               |     |                 |                      |  |
|                  | Login Sigr<br>Unlock Account<br>Password? | n Up<br>1 Forgot |               |     |                 |                      |  |
| <b>6</b> e-5     | ervices                                   |                  |               |     |                 |                      |  |
|                  | endments                                  |                  |               |     |                 |                      |  |
|                  | ortant Forms                              |                  |               |     |                 |                      |  |
| M Imp            | ortant Circula                            | irs              |               |     |                 |                      |  |

4. File upload successfully and dealer get acknowledgement.

| Type Dealer •                       |                                                 | Register Of Firms                 |
|-------------------------------------|-------------------------------------------------|-----------------------------------|
| Login Id                            | Fill Form                                       | Clear Deficiency                  |
| Password                            | 2 CENTRON                                       | Clobe Deticiently                 |
| Mitual Keyboard                     | Download template for Registration(Macro Based) | lick here                         |
| 19+17                               |                                                 |                                   |
| Login Sign Up                       | PAN of the Firm"                                | BBBFB5151A                        |
| Unlock Account/ Forgot<br>Password? | Firm Name*                                      | ARJUN1                            |
|                                     | District"                                       | AHMEDABAD Y                       |
| e-Services                          | Area/Locality/Ward*                             | 0737 AMBAWADI 🔹                   |
| Amendments                          | Mobile No.*                                     | 9033266910                        |
|                                     | Email Id. <sup>5</sup>                          | ARJUNPATEL8899@G                  |
|                                     | Upload File*                                    | Choose File No file chosen Uploed |
| Important Circulars                 | Acknowledgement No*                             | 99900533483                       |
|                                     | Upload Documents*                               | Address Proof of Fam              |
|                                     | Upload Support Document*                        | Choose File No file chosen Upload |
|                                     | Document Type                                   | File Namo VIEW DELETE             |
|                                     | 80-97                                           |                                   |
|                                     |                                                 | Generate Acknowledgement          |
|                                     | - 11                                            |                                   |

5. After that dealer upload documents against type drop down.

| 🎝 Mombor Login         | Register Of Firms                                               |                                          |                   |      |
|------------------------|-----------------------------------------------------------------|------------------------------------------|-------------------|------|
| Type Dealer Y          | Re                                                              | gister Of Firms                          |                   |      |
| Login Id               | Fill Form                                                       | Clear Deficiency                         |                   | . 1  |
| Paseword               | 1                                                               |                                          | 1                 |      |
| 📋 Mitual Keyboard      | Acknowledgement No*                                             |                                          |                   | - 18 |
| 19+17                  | Download temptate for Registration(Macro Based)Click here       |                                          |                   |      |
| Login Sign Up          |                                                                 |                                          |                   |      |
| Unlock Account/ Forgot | FAN of the Firm*                                                | BBBFB5151A                               |                   |      |
| Possword?              | Firm Name*                                                      | ARJUN1                                   |                   |      |
| e-Services             | Denst                                                           | AHMEDABAD Y                              |                   |      |
|                        | Area/Locality/Ward'                                             | 0737. AMBA WADI                          |                   |      |
| EØ Ponentiments        | Mobile No.*                                                     | 9033266910                               |                   |      |
| Important Forms        | Emeil Id *                                                      | ARJUNPATEL8899/@/G                       |                   |      |
| Important Circulars    | Upload File"                                                    | Choose File No file chosen Upto          | ed b              |      |
|                        | Acknowledgement No*                                             | 99900533483                              |                   |      |
|                        | Upload Documenta*                                               | PAN of Partners                          | (w)               |      |
|                        | Upload Support Document*                                        | Choose File 4893XXXXXX2016.PDF           | sd                |      |
|                        | Document Type                                                   | File Name                                | VIEW DELETE       |      |
|                        | Address Proof of Firm                                           | 4893XXXXXXXXXXXXX57_05-11-2016 (1).PDF   | <u>Mew</u> Delete |      |
|                        | Address Proof of Partners                                       | 489300000000057_05-12-2016.PDF           | View Delete       |      |
|                        | Autoriomy Loner to approve any person to apply for Registration | 4893XXXXXXXXXXXXX7 (5-12-2016 PUF        | View Delete       |      |
|                        | PAN Card of Firm                                                | 4893X000XX000057_05-12-2015_PDF          | View Delate       |      |
|                        | PAN of Partnera                                                 | 4893XXXXXXXXXXXXXXXXXXXXXXXXXXXXXXXXXXXX | View Delete       |      |
|                        | 80-97                                                           | 73 😂                                     |                   |      |
|                        |                                                                 | knowledgement                            |                   |      |

6. Click on Generate Acknowledgement button.

| Logicio             | Fill Form                                          |                        | Clear Defici                             | ency           |                   |
|---------------------|----------------------------------------------------|------------------------|------------------------------------------|----------------|-------------------|
| Paseword            | Acknowledgement No"                                |                        |                                          |                | 10                |
|                     | Download template for Registration(Macro Bs        | ssed)Click here        | -17                                      |                |                   |
|                     |                                                    |                        |                                          |                |                   |
| Login Sign Up       | make as the manual                                 | PROPERTY OF            |                                          |                |                   |
| Password?           |                                                    | 000 03131              | A                                        |                |                   |
| a Services          | Print value                                        | ARJUNI                 |                                          |                | -                 |
|                     | Linkerst<br>Annual models (Marcel)                 | AHVEDAGAI              |                                          |                |                   |
| Amendments          | Models No A                                        | DT37 AMEA              | avui *                                   |                |                   |
| A Important Forms   | Email Id                                           | 403320591              | 1000000                                  |                |                   |
|                     | Linds R.                                           | LONG ALL               | Loossayo                                 |                |                   |
| Important Circulars | Option Pre                                         | Linodee ree            | www.ecouser options                      |                |                   |
|                     | Acaboweogement vo                                  | 999005334              | 83                                       |                |                   |
|                     | opides occuments                                   | Notanged Pa            |                                          |                |                   |
|                     |                                                    | Choose Fie             | eup_tel2ip                               |                |                   |
|                     | Upload Documents*:                                 | Total tile parts       |                                          |                |                   |
|                     |                                                    | Uploaded               |                                          |                |                   |
|                     | Destument Time                                     | Generate P             | Delete Upleaded Files                    | 1053           | I NOT DESCRIPTION |
|                     | Address Proof of Fir                               | m                      | 4803XXXXXXX57_05-11-2016 (1)             | PDF View       | Delete            |
|                     | Address Proof of Part                              | ners                   | 4893X0000XX0000X57_05-12-2016.P          | OF <u>View</u> | Delete            |
|                     | Authority Letter to approve any person to          | apply for Registration | 4893)00000000057_05-12-2016.P            | OF <u>View</u> | Delete            |
|                     | Notarized Partnership I<br>Notarized Photos of Par | uners                  | 48900000000057_05-12-2016.P              | DF ⊻ew         | Delete            |
|                     | PAN Card of Firm                                   |                        | 489300000000057_05-12-2018 F             | OF View        | Delete            |
|                     | FAN of Partners                                    |                        | 4893XXXXXXXXXXXXXXXXXXXXXXXXXXXXXXXXXXXX | OF <u>View</u> | Delete            |
|                     | 80-97                                              | 71                     | 4                                        |                |                   |
|                     |                                                    | Generate Ack           | nowledgement                             |                |                   |

7. If dealer not pay respective fee for ROF it will not able to generate acknowledgement receipt Go through respective payment link.

|                       | mber Login                                          |                |                                   |                              |                            |                            |  |
|-----------------------|-----------------------------------------------------|----------------|-----------------------------------|------------------------------|----------------------------|----------------------------|--|
| Туре                  | Dealer •                                            | Please pay reg | istration fee of Rs 30 before gen | arating acknowledgment.Go to | Home Page -> e-Services -> | e-Payments for ROF payment |  |
| Password              |                                                     |                |                                   |                              |                            |                            |  |
|                       | Virtual Keyboard                                    |                |                                   | Back                         |                            |                            |  |
| 25467                 | 0                                                   |                |                                   |                              |                            |                            |  |
|                       | Login Sign Up<br>Unlock Account Forgot<br>Password? |                |                                   |                              |                            |                            |  |
| 6) e-s                | Services                                            |                |                                   |                              |                            |                            |  |
| -AT                   | nendments                                           |                |                                   |                              |                            |                            |  |
|                       | portant Forms                                       |                |                                   |                              |                            |                            |  |
| 10 m                  |                                                     |                |                                   |                              |                            |                            |  |
| and the second second | portant Forms                                       |                |                                   |                              |                            |                            |  |

8. For ROF payment click on E-payment link.

| Home General * E Citizen * Organizatio                                                                                                    | • * Acts * Rules * GST Corner * Notification *                                                                                                    | Forms * Tax Schedule * Statistics * Referral Websites *                                                                                                    |
|----------------------------------------------------------------------------------------------------|----------------------------------------------------------------------------------------------------|----------------------------------------------------------------------------------------------------|
| Gujarat Commercial Tax                                                                                                    |                                                                                                    | <ul> <li>Skip to main content   p. A A*</li> <li>Search this website</li> </ul>                                                                                                    |
| Welcome to Department of Generation Commissionerate of Commercial Tax is the nor                                                                          | ujarat Commercial Tax<br>al agency for the administration and collection of various taxes in the S                                                                                                    | State of Gujarat                                                                                                    |
| Gujarat - The<br>A customer is the most<br>not an interruption en-<br>not doing time is favour<br>- Mahetma Gandhi                                        | Browth Engine of India<br>Important vietor on our premises. He is not dependent on via. We are depende<br>ur wark. He is the purpose of L. He is not an outlader on our business. He is a p<br>by serving him. He is doing us a favour by giving us an opportunity to do so.                                                                                                    | Inf on him. He is and of it. We are government of Cupation                                                                                                    |
| ALERT - Suideline for VAT and CST Registratio                                                                                                    | Please, see FORM-402/403/405' - New System. Please downlos     e-Services                                                                                                    | ad latest Macro Based Excel tempia                                                                                                    |
| Type Desise   Login 1d  Possword  Virial Keyboard  SE45.7  Unital Keyboard  Unital Keyboard  Unital Keyboard  Unital Keyboard  Unital Keyboard  Fassword? | Ce-Paymenta     Ce-Paymenta     Ce-Paymenta     Ce-Paymenta      Certain Stor-up (Regular)     Courty-Entertainment Tax Registration     Payment History for Cenceled Dealer     CPM Registration     Registration     Registration     Registration     Registration     Track ToN uso of your Appletionen     Track ToN Status     CF/H, 402/403, VaT refund and     Rationary Classion | Covendoad Logo of WEBSITE, VATIS, DWH 30 Mar 2017. Access Logs Analysis for Uploaded Return Sheet website Application 30 Thread Dumps 18:03-2017 11:25 AM.                                                                        |
| Amendments                                                                                                    | Important Forms                                                                                                    | Minportant Circulars                                                                                                    |
| Transhipment and Metaform for Transit pass/Form 405)     Macro Based Templates     Notfostion about Amendment in VAT Rules                                | Amendments in CIF/H forms received     Audit report circular and format     Amended Form 205                                                                                                    | O provisional refund in 3 steps new circular     circular about spotwik completed whim 3     Circular about spotwik completed whim 3     Circular about Provisional Registration within 2     Email D, hepdesh1-cigguparat.gov.in |
| Clicular about New Registration Scheme     2009-2010 CHANGES     4157-8081/vatwrbsite/dealer/dealer/Main jtp3viewPageNo=179                               | Amended Form 205 (In Gujarati)     Process Flow for Password resoft/Unlock Account     Manual for ewaybills 402 (Gujarat/English)                                                                                                    | Circular about PT Registration within 24 Hot 9 For GST Enrollment Process     Circular about single ID Registration * Helpidesk Number: 0124-688899     List of SRU in Gujarat *                                                  |

| ype Dealer T                                                                         | -Payments                       |                                                                      |  |
|--------------------------------------------------------------------------------------|---------------------------------|----------------------------------------------------------------------|--|
| Login Id<br>Pessuard<br>U02-5?<br>Login Sign Up<br>Unlock Account Perget<br>Pessuard | TTN / Ack No. * :<br>Tax Type * | 99900533485<br>VAT<br>COT<br>TON<br>EntyTak<br>Portocomon Tak<br>POr |  |
| e-Services Amendments Important Circulars                                            |                                 |                                                                      |  |
|                                                                                      |                                 |                                                                      |  |

9. Enter ROF Acknowledgement and select tax type as ROF.

10.Enter all the details of payment.

| <b>2</b> 9 Mer | nber Login             | E-Payment for Returns              |                                     |                       |                      |         |                       | ,    |
|----------------|------------------------|------------------------------------|-------------------------------------|-----------------------|----------------------|---------|-----------------------|------|
| Туре           | Dealer •               | Payment Guidelines:                |                                     |                       |                      |         |                       |      |
| Login Id       |                        | 1 Please Ensure Tax Period a       | nd payment period before proceedin  | g to payment          |                      |         |                       |      |
| Password       |                        | 2 Please Ensure TIN Number         | before proceeding to payment        |                       |                      |         |                       |      |
|                | Minual Keyboard        |                                    | E.                                  | Challan Details       |                      |         |                       |      |
| 105+6?         | 3                      | Registration No                    | 99900533483                         | Firm Name"            |                      | ARJUI   | NI                    |      |
|                | Login Sign Up          | Tax Type *                         | ROF .                               | Office Name*          |                      | Ghata   | ak 9 (ABD)            |      |
|                | Unlock Account/ Forgot | Address of Place And Other Dotails |                                     |                       |                      |         |                       |      |
| <b>A</b>       | Password?              | Flat/Block Number                  | 123                                 | Name of the p<br>Name | remises/Building     | Dasha   | an Plaza              |      |
| -              |                        | Road/Street Name                   | Ambvadi Road                        | District              |                      | AHME    | DABAD                 |      |
| Am             | endments               | Area/Locality                      | AMBAWADI                            | State/UT*             |                      | Gujar   | at                    |      |
| a line         | ortant Forms           | Pincode                            | 390009                              |                       |                      |         |                       |      |
|                |                        | Dealer Type*                       | Quartedy •                          |                       |                      |         |                       |      |
| Imp            | ortant Circulars       | Mobile*                            | 9033266910                          | Tax Period fro        | n*                   | 06/04   | \$/2017               |      |
|                |                        | Email(For getting receipt)*        | ARJUNPATEL8899@G                    | Tax Period to*        |                      | 06/04   | \$/2017               |      |
|                |                        |                                    | Challan will be submitted to the fo | llowing treasury a    | id sub treasury (for | refund) |                       |      |
|                |                        | District                           | Gandhinagar                         | Treasury / Sut        | Treasury             | Gandh   | ilnagar Treasury Offi | ce   |
|                |                        |                                    | Head a                              | nd Purpose Details    | <u>.</u>             | 33<br>  | 10<br>10              |      |
|                |                        |                                    | Description                         |                       | Purpose              |         | Amount (R             | B⊧)* |
|                |                        | Registration Fees/Other Fee        | 15                                  |                       | 1475-00-200-01 ¥     |         | 30                    |      |
|                |                        |                                    | Total Amount (Rs.)                  |                       | 30                   |         |                       |      |
|                |                        | 57+27                              | 59                                  |                       |                      |         |                       |      |

| II M        | rtual Keyboard                  |                       |                             | E-Challan Details    |                         |                   |                 |
|-------------|---------------------------------|-----------------------|-----------------------------|----------------------|-------------------------|-------------------|-----------------|
| 36+57       | 3                               | Registration No       | 99900533463                 | Firm Name*           | 6                       | ARJUN1            |                 |
| Logi        | in Sign Up                      | Тах Туре *            | ROF Y                       | Office Name          | *                       | Ghatak 9 (A       | (BD)            |
| Unioci      | k Account/Forgot                |                       | Address                     | of Place And Other I | Details                 |                   |                 |
| Passw       | 10102                           | Flat / Block Number   | 123                         | Name of the          | premises/Building Name  | Dashan Plaz       | ta              |
| e-Services  | s                               | Road/Street Name      | Ambyadi Road                | District             |                         | AHMEDABA          | D               |
| Amendma     | ents                            | Area/Locality         | AMBAWADI                    | State/UT*            |                         | Gujarat           |                 |
|             |                                 | Pincode               | 390009                      |                      |                         |                   |                 |
| important   | Forms                           | Dealer Type*          | Quarterly 🔻                 |                      |                         |                   |                 |
| / Important | Circulars                       | Mobile'               | 9033266910                  | Tax Period fr        | om*                     | 26/04/2017        | 7               |
|             |                                 | Email(For gettir Plea | ise confirm your Payment De | tails 💌              | • ):                    | 26/04/2017        | 7               |
|             |                                 |                       | N / ID 99900533483          |                      | and sub treasury (for r | efund)            |                 |
|             |                                 | District              |                             |                      | ib Treasury             | Gandhinagar       | Treasury Office |
|             |                                 |                       |                             |                      | 9                       |                   |                 |
|             |                                 |                       |                             |                      | Рирозе                  |                   | Amount (Rs.)*   |
|             |                                 | M Registration        |                             | k cancol             | 1475-00-200-01 *        | 30                |                 |
|             |                                 |                       |                             | K Calacta            | 30                      |                   |                 |
|             |                                 | 24-27                 | 22 😂                        |                      |                         |                   |                 |
|             |                                 |                       | Co                          | onfirm Back Submi    | ۲.                      |                   |                 |
|             |                                 | -                     |                             |                      |                         |                   |                 |
|             |                                 |                       |                             |                      |                         |                   |                 |
|             |                                 |                       |                             |                      |                         |                   |                 |
|             |                                 |                       |                             |                      |                         |                   |                 |
|             |                                 |                       |                             |                      |                         |                   |                 |
| ome         | Silemap                         | ACTS                  | RULES                       | FORMS                |                         |                   | NCE             |
| out us      | Download<br>Countralist Dollars |                       |                             |                      |                         | DEP               | ARTMENT         |
| alliact US  | Copyright Folicy                |                       |                             |                      | 10                      | dia tere Gio vemi | ment of Gujatel |

10. Verify Acknowledgement number and click on OK button.

11. You will redirect on cyber Treasury.

| Avercome Arcon | 1                   |                                                                      |                                 |                                      | Last Logi   | . 6 Apr 2017, Thursday | 12:00 AM(IS |
|----------------|---------------------|----------------------------------------------------------------------|---------------------------------|--------------------------------------|-------------|------------------------|-------------|
| ???ROF??       | ??                  |                                                                      |                                 |                                      |             |                        |             |
|                | Email Id            | ARJUNPATEL8899@GMAI                                                  | COM                             |                                      |             |                        |             |
|                | From                | 05/04/2017                                                           | To                              | 06/04                                | /2017       |                        |             |
|                | If your Bank        | is not present in Net Ba                                             | inking it may                   | be available in Paym                 | ent Gateway |                        |             |
|                | If your Bank        | is not present in Net Ba                                             | inking it may                   | be available in Paym                 | ent Gateway |                        |             |
|                | Challan will be sut | is not present in Net Ba                                             | anking it may<br>easury Office. | be available in Paym                 | ent Gateway |                        |             |
|                | Challan will be su  | is not present in Net Ba<br>omitted to the GANDHINAGAR Tr<br>Purpose | anking it may                   | be available in Paym<br>Purpose Code | ent Gateway |                        |             |

| Transaction Details | Order Number 1301134 | Amount 30.0 | 0 INR + Convenience Fee f ap | spiicable will be | charged to you |  |
|---------------------|----------------------|-------------|------------------------------|-------------------|----------------|--|
| Payment Details     |                      |             |                              |                   |                |  |
| Credit Card         |                      |             | State Bank Associate Ban     | ika               |                |  |
| Debît Card          |                      |             | भारतीय स्टेट बेंब            | 6<br>India        |                |  |
| Net Banking         |                      |             | With you - all th            | 1 405             |                |  |
| Wallet              |                      | Other Banks | SBIePay Test Bank            | 67                | •              |  |
|                     |                      | Proceed     |                              | iancel            |                |  |

12. You can download challan click on Print button.

| Transaction lei         170400004701           Registration No./Ack No.         09000533433           Writual Keyboard         88nk Refarence No.           Bank Name         SEIE/PAY           Chalan kd         1301134.           Unnick-Account Florgot<br>Passmort?         CN           Storutes         960013551147508041700020           Payment Date         06042017           Storus         Storus       | Login id Tian<br>Password Reg<br>Witual Keyboard Ban<br>Ban | saction Id<br>Istration No. /Ack No. | 170400004791<br>99900533483               |  |  |  |  |
|----------------------------------------------------------------------------------------------------|-------------------------------------------------------------|--------------------------------------|-------------------------------------------|--|--|--|--|
| Registration No./Ack No:         99900533483           Witual Keyboard         Basik Reference No.         3277871841941           Login Step Up<br>Unlock Account Forget<br>Password?         Benk Name         SBIEPAY           CN         57000013551147508041700020           Total Amount         30           Services         Payment Date         06/04/2017           Status         Subciss         SUCCESS | Password Reg<br>Virtual Keyboard Ban<br>Ban                 | istration No. /Ack No.               | 99900533483                               |  |  |  |  |
| Wrtual Keyboard         Bank Refarance No.         3277871841941           Bank Name         SBIEPAY           Login Stap Up<br>Unlock Account Forgot<br>Password?         Challan Id         1301134           CN         57000013551147508041700020           Total Amount         38           Services         Payment Date         06/042017           Status         SudCESS                                     | Virtual Keyboard Ban Ban Ban                                | Determined Ma                        | 99900533483                               |  |  |  |  |
| Login         Stan         SellEPAY           Unlock Account Forget<br>Password?         Challan Id         1301134           CIN         57000013551147508041700020           Total Amount         38           Services         Payment Date         06042017           Status         Subcess                                                                                                    | Ban                                                         | K Reielence No.                      | 3277871841941                             |  |  |  |  |
| Login         Sign Up<br>Unlock Account Perget         Challan Id         1301134           Unlock Account Perget         CN         5700013551147508041700020           -Services         Dasword?         38           -Services         Payment Date         08/04/2017           Status         Status         SUCCESS                                                                                             | 19497                                                       | k Name                               | SBIEPAY                                   |  |  |  |  |
| Unlock Account Fargot<br>Password?         CIN         57000013551147508041700020           -Services         Payment Date         30           Status         Status         SUCCESS                                                                                                    | Login Sign Up Cha                                           | Ran Id                               | 1301134                                   |  |  |  |  |
| Password?         Total Amount         30           -Services         Payment Date         06/04/2017           Status         SUCCESS                                                                                                    | Unlock Account/Forgot CIN                                   |                                      | 57000013551147506041700020                |  |  |  |  |
| -Services Payment Date 06/04/2017 Status SUCCESS                                                                                                    | Password? Tota                                              | Amount                               | 30                                        |  |  |  |  |
| Status SUCCESS                                                                                                    | e-Services Pay                                              | m <mark>e</mark> nt Date             | 06/04/2017                                |  |  |  |  |
| mendments                                                                                                    |                                                             | 18                                   | SUCCESS                                   |  |  |  |  |
| Print Download Challan Receipt                                                                                                    |                                                             |                                      | Print Download Challan Receipt            |  |  |  |  |
|                                                                                                    |                                                             |                                      |                                           |  |  |  |  |
|                                                                                                    | important Circulars                                         |                                      |                                           |  |  |  |  |
| mendments Print Download Challan Receipt moortant Forms                                                                                                    | Amendments<br>Important Forms                               | 18                                   | SUCCESS<br>Print Download Challan Receipt |  |  |  |  |
| ngortant Forms                                                                                                    | Important Forms                                             |                                      |                                           |  |  |  |  |
|                                                                                                    | Important Circulars                                         |                                      |                                           |  |  |  |  |
|                                                                                                    | Important Circulars                                         |                                      |                                           |  |  |  |  |
| montant Circulars                                                                                                    |                                                             |                                      |                                           |  |  |  |  |

| 🥞 Gujara                 | t Commercial               | Tax                            |                      |                   |           |  |
|--------------------------|----------------------------|--------------------------------|----------------------|-------------------|-----------|--|
|                          | F                          | ees for Regist                 | rar of firms         |                   |           |  |
|                          | Challan identifica         | tion No:                       | 5700001355114        | 7506041700020     |           |  |
|                          | Payable at Treasu<br>Name: | ry/Sub Treasur                 | ry Gandhinagar Tre   | easury Office     |           |  |
|                          | Bank Branch Nan            | ne and Code:                   | SBIEPAY              |                   |           |  |
|                          | Tax Reference Nu           | imber:                         | 1301134              |                   |           |  |
|                          |                            | Paid on Be                     | ehalf of             |                   |           |  |
| Payee Name:              |                            | ARJUNI                         |                      |                   |           |  |
| Office Name:             |                            | Ghatak 9 (AB                   | D)                   |                   |           |  |
| Address:                 |                            | 123, Dashan P<br>Gujarat 39000 | laza, AMBAWADI,<br>9 | , Ambvadi Road, A | HMEDABAD, |  |
| Registration No:         |                            | 99900533483                    | ta:                  | 4                 |           |  |
| From Date:               |                            | 06/04/2017                     | To Date :            | 06/04/2017        |           |  |
| Purpose of Payment       |                            | Head of Acco                   | unt                  | Amount 30         |           |  |
| Registration Fees/Othe   | r Fees                     | 1475-00-200-0                  | 01                   |                   |           |  |
|                          |                            | 1                              | Fotal Paid Amount    | al Paid Amount 30 |           |  |
| Rupees in Words:         | Thirty Rupee onl           | y                              |                      |                   |           |  |
| Payment Date: 06/04/2017 |                            |                                |                      |                   |           |  |

13. For the same process go to **e-services**  $\rightarrow$  **ROF** link Enter PAN number other details automatically display on screen and click on Generate Acknowledgement receipt.

| assword |                                     | Fill Form                                                 | Clear Deficiency             |                                             |                               |        |        |  |  |
|---------|-------------------------------------|-----------------------------------------------------------|------------------------------|---------------------------------------------|-------------------------------|--------|--------|--|--|
|         | Mrtual Keyboard                     | Download template for Registration Macro Based Click here |                              |                                             |                               |        |        |  |  |
| 37-27   | 8                                   |                                                           |                              |                                             |                               |        |        |  |  |
|         | Login Sign Up                       | PAN of the Firm*                                          | BBBFB5151                    | A                                           |                               |        |        |  |  |
|         | Unlock Account/ Forgot<br>Password? | Firm Name*                                                | ARJUN1                       |                                             |                               |        |        |  |  |
| ~       |                                     | District                                                  | AHMEDABAD                    | •                                           |                               |        |        |  |  |
| e-se    | rvices                              | Area/Locality/Ward*                                       | 0737 AMBAWA                  | 4D1                                         |                               |        |        |  |  |
| Ame     | ndments                             | Mobile No *                                               | 903326691                    | 0                                           |                               |        |        |  |  |
|         | dant Forme                          | Email Id."                                                | ARJUNPATEL                   | .8899@G                                     |                               |        |        |  |  |
| E mp    | ortant Points                       | Upload File*                                              | Choose File                  | No file chosen                              | Upload                        |        |        |  |  |
| 🗹 Impo  | ortant Circulars                    | Acknowledgement No*                                       | 999005334                    | 83                                          |                               |        |        |  |  |
|         | #1                                  | Upload Documents*                                         | Select                       |                                             |                               |        |        |  |  |
|         |                                     | Document T                                                |                              | File Name                                   | VIEW                          | DELETE |        |  |  |
|         |                                     | Address Proof of Firm                                     |                              | 4893XXXXXXXXXXX57_05-11-2016 (1) PDF        |                               | View   | Delete |  |  |
|         |                                     | Address Proof of F                                        | Address Proof of Pariners    |                                             | 4893XXXXXXXX57_05-12-2016.PDF |        |        |  |  |
|         |                                     | Authority Letter to approve any perso                     | on to apply for Registration | 4893XXXXXX                                  | VIew                          | Delete |        |  |  |
|         |                                     | Notarized Partners                                        | hip Deed                     | 405_M.pdf                                   |                               | View   | Delete |  |  |
|         |                                     | Notarized Photos of                                       | Partners                     | rs 4893XXXXXXXXXXXXXXXXXXXXXXXXXXXXXXXXXXXX |                               | View   | Delete |  |  |
|         |                                     | PAN Card of F                                             | PAN Card of Firm             |                                             |                               | View   | Delete |  |  |
|         |                                     | PAN of Partne                                             | BIS                          | 4893XXXXXXXXXXXXXXXXXXXXXXXXXXXXXXXXXXXX    |                               |        |        |  |  |
|         |                                     | 38+37                                                     |                              | -                                           |                               |        |        |  |  |
|         |                                     |                                                           |                              | NAME AND ADDRESS OF ADDRESS OF              |                               |        |        |  |  |

## 99900533483

Firm Name Application Receipt No.: Receipt Date Unit: Division: Government Of Gujarat Commercial Tax Department

Acknowledgement Receipt for ROF e-Registration

ARJUN1 99900533483 06/04/2017 Ghatak 9 (ABD) AHMEDABAD

## Print Back

Click here to view ROF Form-A

List of all attachments

1) PAN of Partners : 4893X0000000057\_05-12-2016.PDF 2) PAN Card of Firm : 4893X0000000057\_05-12-2016.PDF 3) Address Proof of Firm : 4893X0000000057\_05-12-2016 (1).PDF 4) Address Proof of Partners : 4893X0000000057\_05-12-2016.PDF 5) Notarized Photos of Partners : 4893X000000000000057\_05-12-2016.PDF 6) Authorly Letter to approve any person to apply for Registration : 4893X00000000057\_05-12-2016.PDF 7) Notarized Partnership Deed : 405\_M.pdf